## Adaptive Employee Experience Guide!

Step-by-step guide for transitioning to the new isolved interface.

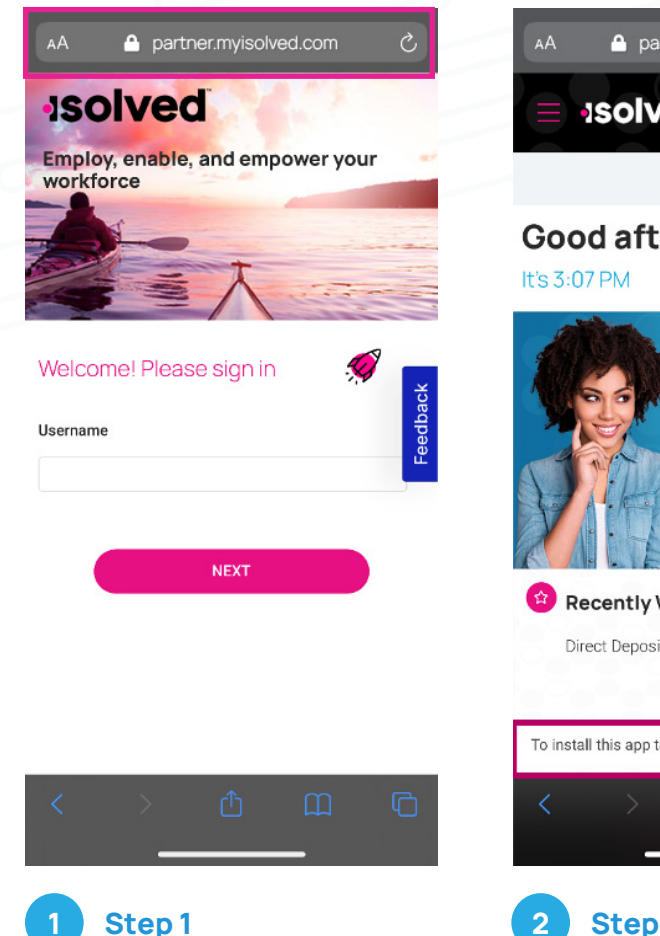

Step 1 Navigate to your isolved login on your mobile device browser.

| AA A partner.myisolved.com                                     | ں<br>¢   |
|----------------------------------------------------------------|----------|
| <b>Good afternoon, Kelli</b><br>It's 3:07 PM                   |          |
|                                                                | Feedback |
| Recently Visited                                               |          |
| To install this app tap $\hat{\square}$ and then Add to Home S | Screen   |
|                                                                | C        |

Once logged in, you will be prompted at the bottom to install the app to your Home Screen. Tap the **share icon** in the middle.

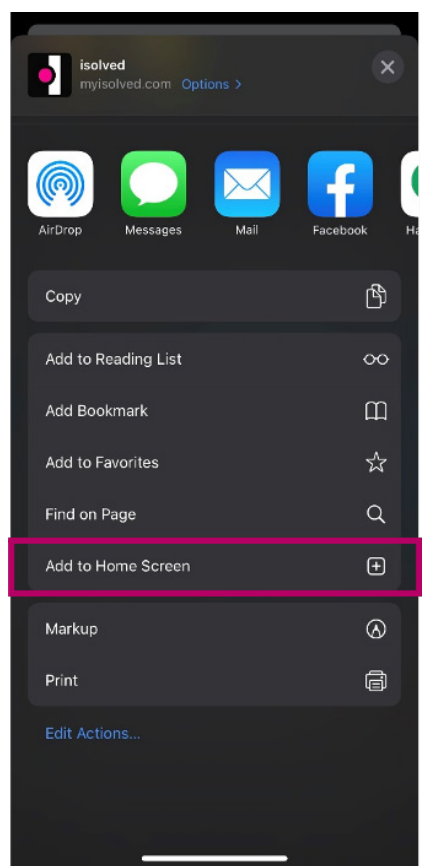

**Step 3** Select the **"Add to Home Screen"** link from the list of options.

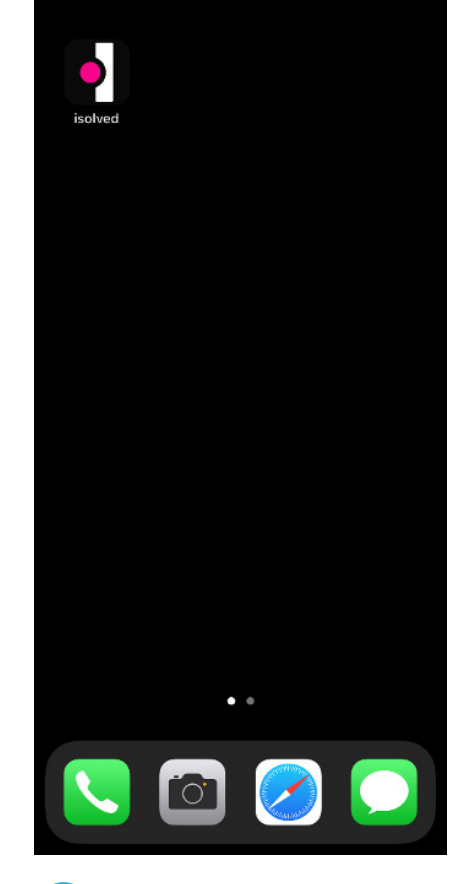

**Step 4** The isolved "app" will be added to your mobile home screen for simplified access.

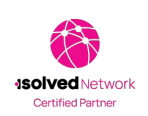

877.DPS.PAYU | dominionpayroll.com

Dominion Payroll